(試行期間:令和7年5月31日(土)まで)

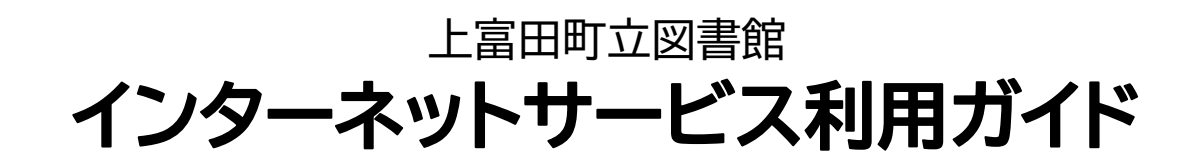

## Q.インターネットサービスとは?

A.当館の利用者カードをお持ちのかたは、上富田町立図書館 の蔵書検索ウェブサイト内上部に表示されている「ログイ ン」のボタンからIDとパスワードを入力、ログインすると、 自宅のパソコンやスマートフォン等から各種インターネット サービスをご利用いただけます。

## ★インターネットサービスで利用できること

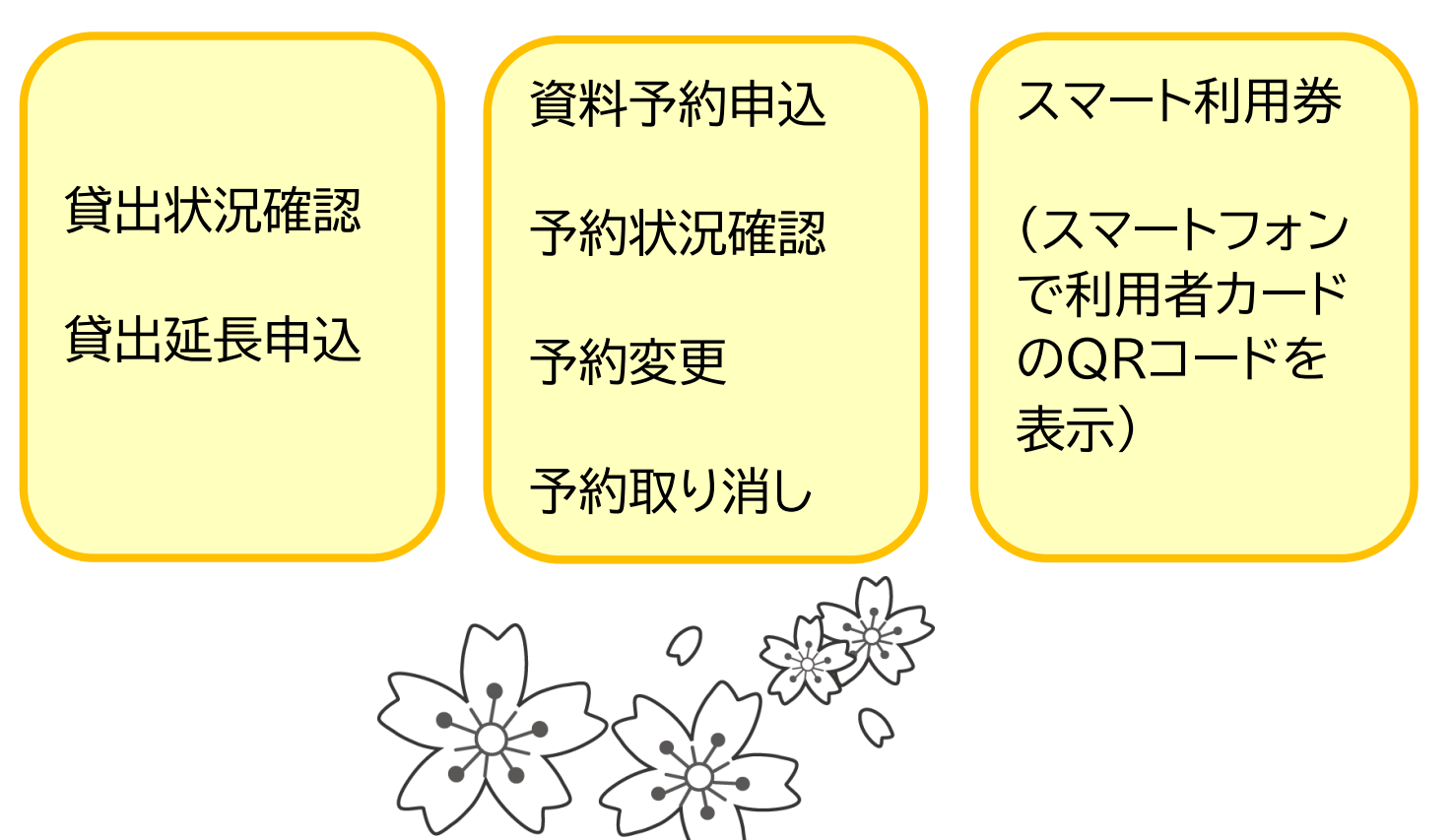

※試行運用は予告なく中止する場合があります。試行運用に 問題が無ければ、令和7年6月1日(日)以降は本番運用 という位置づけでインターネットサービスを継続します。 試行運用中に何かお気づきの点などがございましたら、 図書館までお知らせください。 ★IDとパスワード

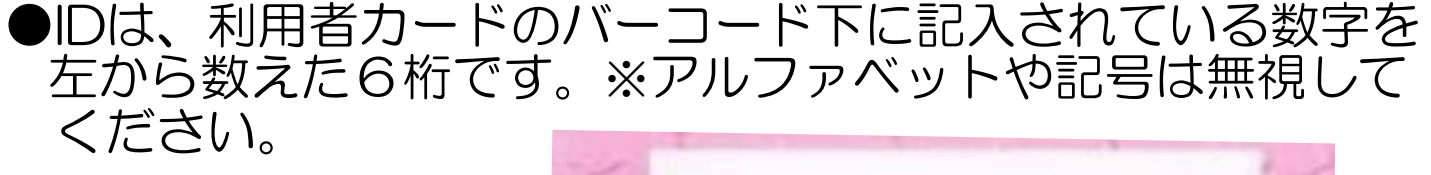

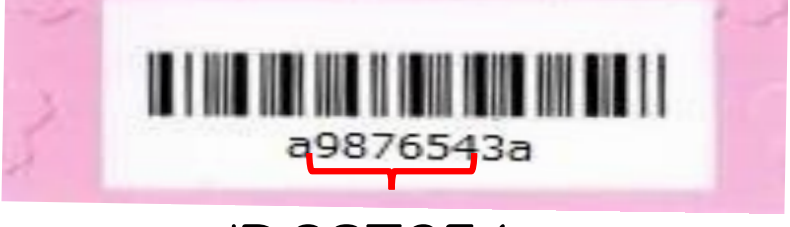

ID:987654

●パスワードは、利用者カードに登録してある生年月日8桁です。 西暦4桁、月2桁、日2桁(例:2025年4月1日→20250401)

<u>※IDとパスワードはどちらも半角数字で入力を行ってください。</u>

ログイン方法は以下の通りです。

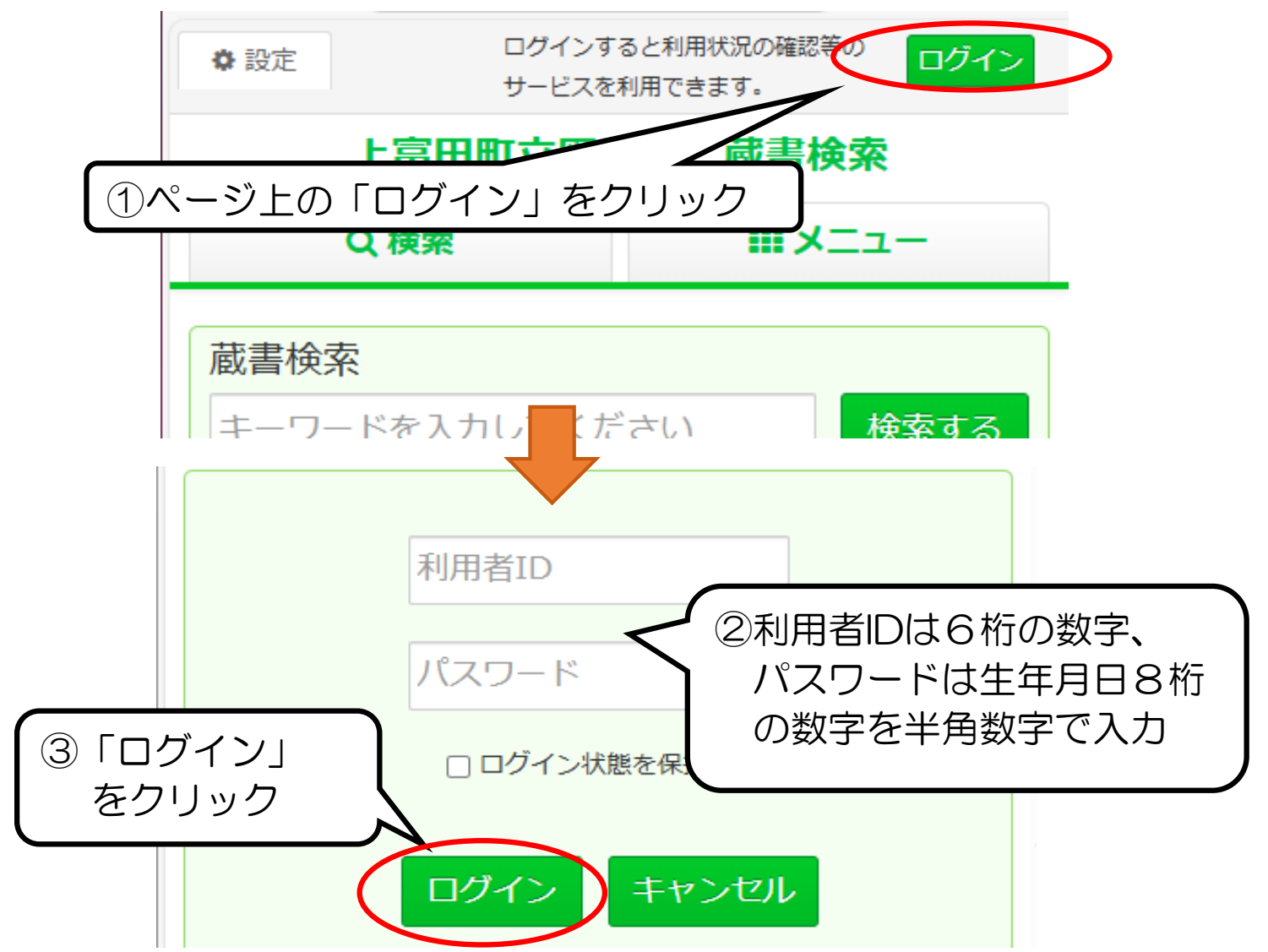

★パスワードの変更方法(※必須ではありません。) ログイン後、画面上部にある「パスワード変更」のボタンから パスワードを変更していただけます。

※変更後のパスワードを忘れた場合は、図書館での手続きが 必要になりますので<u>身分証明書を持って図書館受付までお越</u> しください。(図書館でのパスワード更新には約20分程度 の時間を要します。)

★延長の申し込み(申し込み後、受付完了まで約20分程度の時間を要します。) 延長後の返却期日は、延長申し込み日から本が2週間後、DVD ・雑誌が1週間後です。なお、予約が入っている資料の場合は 延長できません。※延長回数は1回までです。

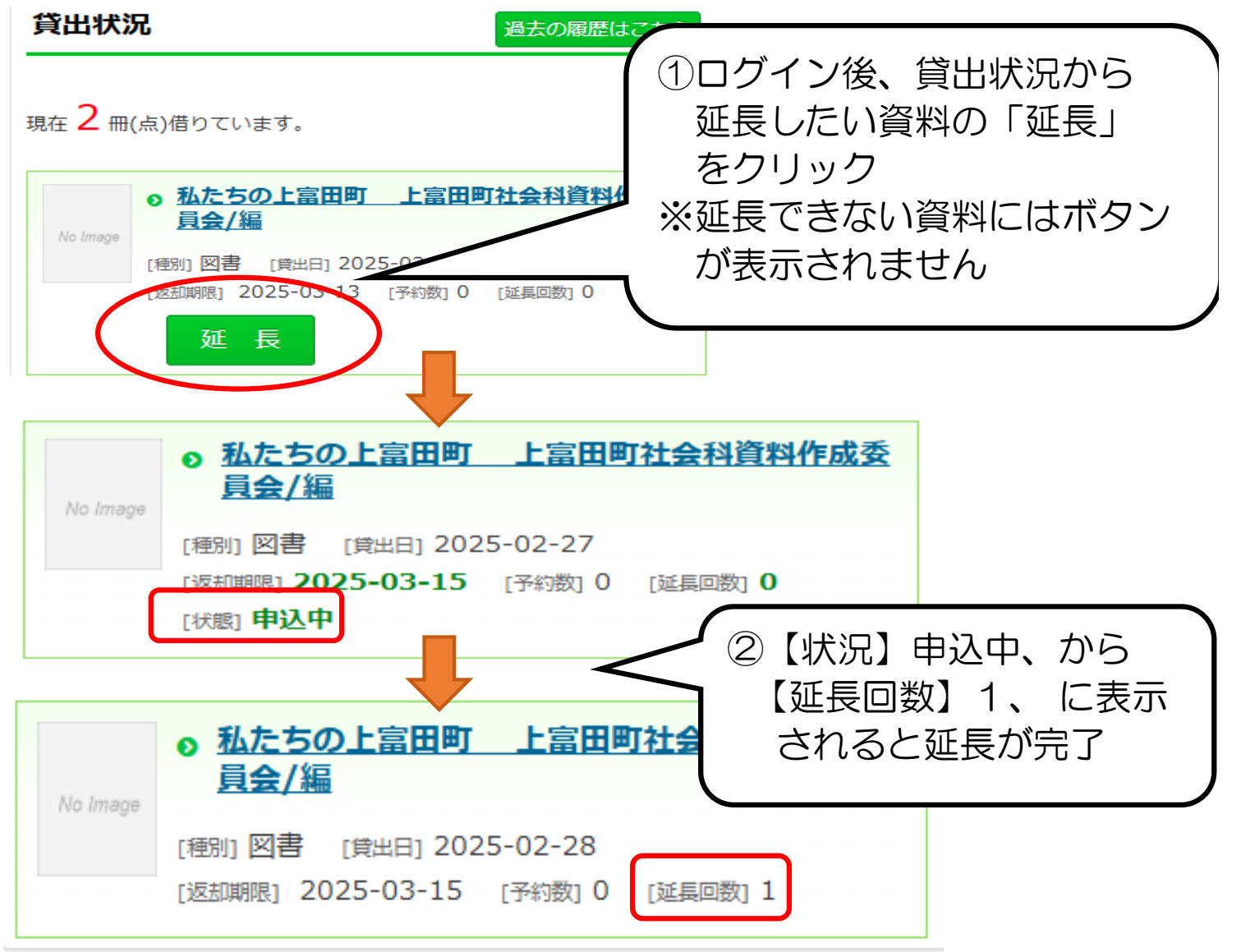

## ★予約の申し込み(申し込み後、受付完了まで約20分程度の時間を要します。)

ログイン後、蔵書検索結果画面で「予約カートへ」のボタンが 出ている資料に予約ができます。※予約は1人5冊までです。 ※「予約カート」に入れただけでは予約は行われません。

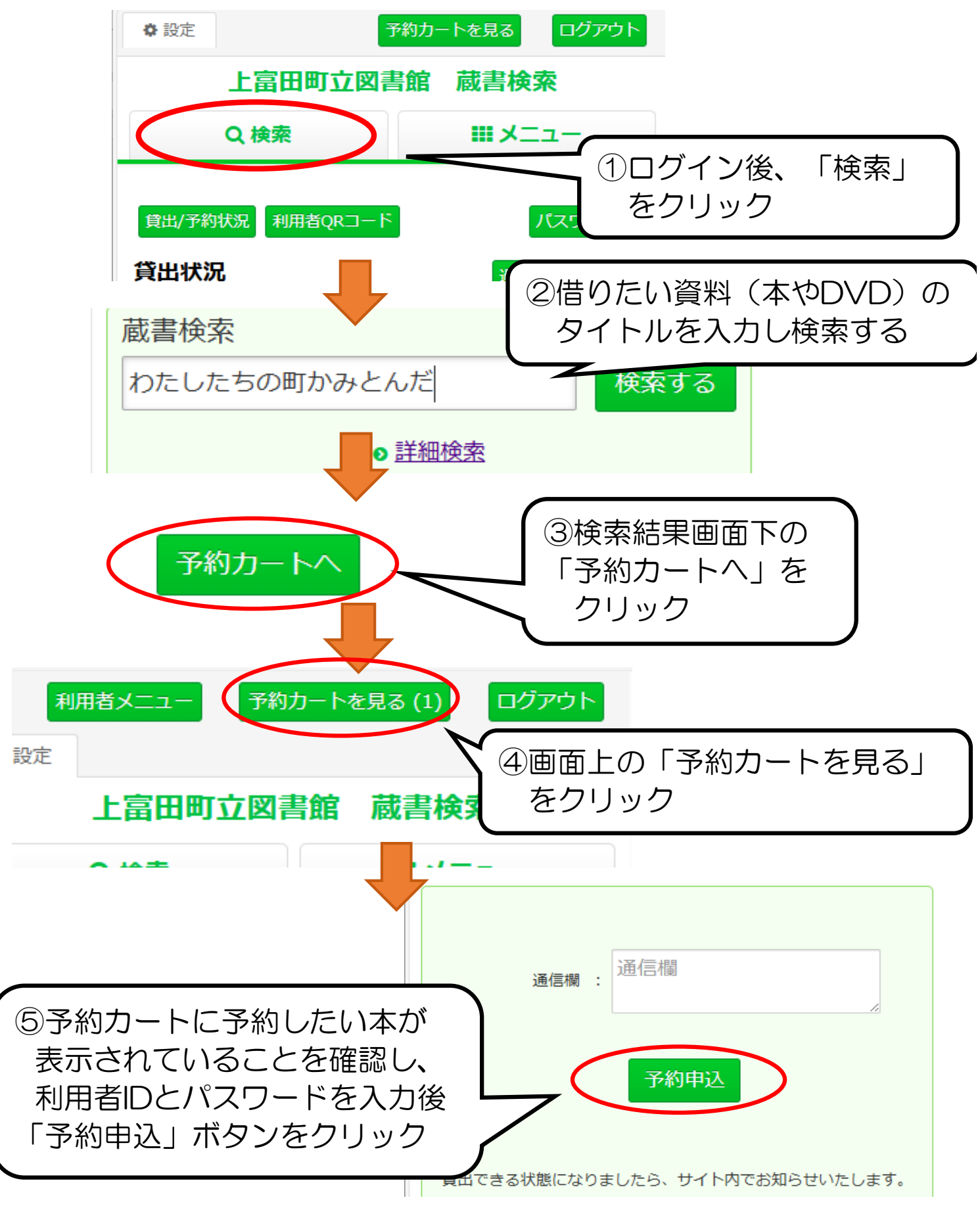